## aJ-Orion<sup>TM</sup> User's Manual January 8, 2013

iPhone Version 4.0 aJ-Orion Home Security System aJile Systems, Inc.

© Copyright aJile Systems, Inc. 2012

All Rights Reserved.

aJ-Orion is a trademark of aJile Systems, Inc. Google and Gmail are trademarks of Google Inc. in the United States and other countries. All other trademarks are the property of their respective owners.

All information in this document is subject to change without notice. The information contained in this document does not affect aJile Systems' product specification or warranties. Nothing in this document shall operate as license or is with express or implied warranty.

THE INFORMATION CONTAINED IN THIS DOCUMENT IS PROVIDED ON AN "AS IS" BASIS. In no event will a Jile Systems be liable for damages arising directly or indirectly from any use of the information contained in this document.

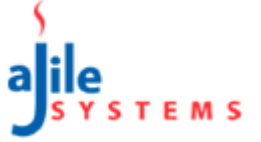

# Table of Contents

| Chapt | er 1: Overview                                                                 | .1  |  |  |  |
|-------|--------------------------------------------------------------------------------|-----|--|--|--|
| 1.1.  | Warranty                                                                       | .2  |  |  |  |
| Chapt | er 2: Setup and Configuration                                                  | .3  |  |  |  |
| 2.1.  | Getting Started                                                                | .3  |  |  |  |
| 2.2.  | aJ-Orion Client Application Installation                                       | .3  |  |  |  |
| 2.3.  | aJ-Orion Client Application Setup Procedure                                    | .4  |  |  |  |
| 2.4.  | aJ-Orion Device Setup                                                          | .6  |  |  |  |
| 2.5.  | aJ-Orion Client Application Startup Procedure                                  | .6  |  |  |  |
| Chapt | Chapter 3: Operations                                                          |     |  |  |  |
| 3.1.  | Status                                                                         | . 8 |  |  |  |
| 3.2.  | Alerts                                                                         | .9  |  |  |  |
| 3.3.  | Monitoring                                                                     | 10  |  |  |  |
| 3.4.  | Viewing Alerts                                                                 | 11  |  |  |  |
| 3.5.  | Viewing Images                                                                 | 12  |  |  |  |
| 3.6.  | Node list                                                                      | 13  |  |  |  |
| 3.7.  | Console                                                                        | 14  |  |  |  |
| Appen | dix A: FAQs and Trouble Shooting                                               | 15  |  |  |  |
| A.1.  | FAQs                                                                           | 15  |  |  |  |
| Α.    | 1.1. Are image list if an alert is missed?                                     | 15  |  |  |  |
| А.    | 1.2. How can previously received images be viewed?                             | 15  |  |  |  |
| А.    | 1.3. How many images can be stored on the aJ-Orion device?                     | 15  |  |  |  |
| A.2.  | Video playback and streaming video                                             | 15  |  |  |  |
| A.2   | 2.1. Streaming video port forwarding                                           | 15  |  |  |  |
| A.3.  | Trouble Shooting                                                               | 16  |  |  |  |
| A.,   | 3.1. aJ-Orion client application popup message "Unable to connect to aJ-Orion" | 16  |  |  |  |
| A.,   | 3.2. aJ-Orion client application status shows "Not connected to Server"        | 16  |  |  |  |
| A.,   | 3.3. aJ-Orion application status shows "Not connected to aJ-Orion"             | 16  |  |  |  |
| A.4.  | Kevising system settings                                                       | 17  |  |  |  |
| A.4   | 4.1. Changing server accounts                                                  | 17  |  |  |  |
| A.4   | 4.2. Changing network configuration                                            | 1/  |  |  |  |

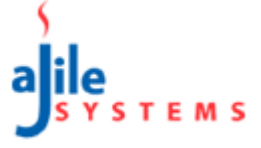

CHAPTER 1: OVERVIEW

The aJile aJ-Orion Home Security System is a compact portable network security device that detects intrusion, captures intruder's image, and sends alerts to an application on a smart phone. The aJile security device is based on a unique patented intrusion technology that can detect intrusion into a premises with a floor space up to 2000 SF in an enclosed environment. It also combines an integrated image / video capture, live monitoring, and flexible network capability including LAN and WIFI into a single box. It's a portable security system that moves with you, and travel with you if you move to a new place. It just requires a simple installation, and will adapt to your new place quickly and easily. The aJ-Orion is intended for apartments, condos, small houses, offices, retail shops, mobile homes, containers, and boats/yachts

The aJ-Orion Home Security System consists of the following components as shown in Figure 1-1 below.

| aJ-Orion Home Security Device | Ethernet Crossover Cable | Power Adapter |
|-------------------------------|--------------------------|---------------|
| a J-Orion.                    |                          |               |

Figure 1-1: aJ-Orion Home Security System

The aJ-Orion Home Security System requires the user to provide a WIFI capable smart phone (Android or iPhone) with data service plan (3G recommended).

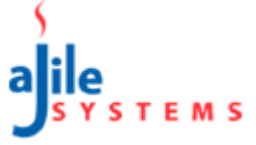

### 1.1. Warranty

aJile Products warrants to you, the original purchaser of this Product, that this product shall be free of defects in material or workmanship for the Warranty Period of one (1) year as follows:

1. LABOR: During the Warranty Period if this Product is determined to be defective, Insignia will repair or replace the Product, at its option at no charge, or pay the labor charges to any aJile authorized service facility. After the Warranty Period, you must pay for all labor charges.

2. PARTS: In addition, aJile will supply, at no charge, new or rebuilt replacement parts in exchange for defective parts for the Warranty Period. After the Warranty Period, you must pay all parts costs.

To obtain warranty service, you must take the Product with your original receipt or other proof of purchase, either in its original packaging or packaging affording an equal degree of protection, to your nearest retail store location of the store or online web site from which you purchased the Product.

This warranty does not cover cosmetic damage or damage due to acts of God, lightning strikes, accident, misuse, abuse, negligence, commercial use, or modification of, or to any part of the Product, including the antenna. This warranty does not cover damage due to improper operation or maintenance, connection to improper voltage supply, or attempted repair by anyone other than a facility authorized by aJile to service the Product. This warranty does not cover Products sold AS IS or WITH ALL FAULTS, or consumables (such as fuses or batteries). This warranty is valid only in the United States and Canada.

This warranty is invalid if the factory applied serial number has been altered or removed from the Product.

REPAIR REPLACEMENT AS PROVIDED UNDER THIS WARRANTY IS THE EXCLUSIVE REMEDY OF THE CONSUMER. aJile SHALL NOT BE LIABLE FOR ANY INCIDENTAL OR CONSEQUENTIAL DAMAGES FOR BREACH OF ANY EXPRESS OR IMPLIED WARRANTY ON THIS PRODUCT. EXCEPT TO THE EXTENT PROHIBITED BY APPLICABLE LAW, ANY IMPLIED WARRANTY, REPRESENTATION OR CONDITION OF MERCHANTABILITY OR FITNESS FOR A PARTICULAR PURPOSE ON THIS PRODUCT IS LIMITED IN DURATION TO THE DURATION OF THIS WARRANTY.

Some states or provinces do not allow the exclusion or limitation of incidental or consequential damages, or allow limitations on how long an implied warranty lasts, so the above limitations or exclusions may not apply to you. This warranty gives you specific legal rights, and you may have other rights which vary from state to state, or province to province.

For customer service please call 1-408-557-0829

www.security.aJile.com

aJile Systems Inc, San Jose, California, U.S.A.

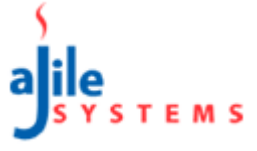

### CHAPTER 2:SETUP AND CONFIGURATION

## 2.1. Getting Started

The following information is needed before setting up and configuring the aJ-Orion Home Security System.

- Google Gmail account ID and password Sign up for a Gmail account.
- If using wireless networking (WLAN), obtain the WLAN network name (SSID) and Security Key if security is enabled.

#### **IMPORTANT:**

- A wireless router with LAN network ports is needed.
- To support the optional streaming video from the aJ-Orion device, UPnP needs to be enabled on the router. In addition, port forwarding for the aJ-Orion device needs to be enabled for the port range of 8800 to 8899. (The IP address of the aJ-Orion device is statically configured during setup.)
- For initial configuration, the aJ-Orion needs to be connected to the router via the provided Ethernet cable.
- An iPhone needs to be connected wirelessly to the same router.

The aJ-Orion User Manual and additional information is available from the aJile website (www.security.ajile.com)

### 2.2. aJ-Orion Client Application Installation

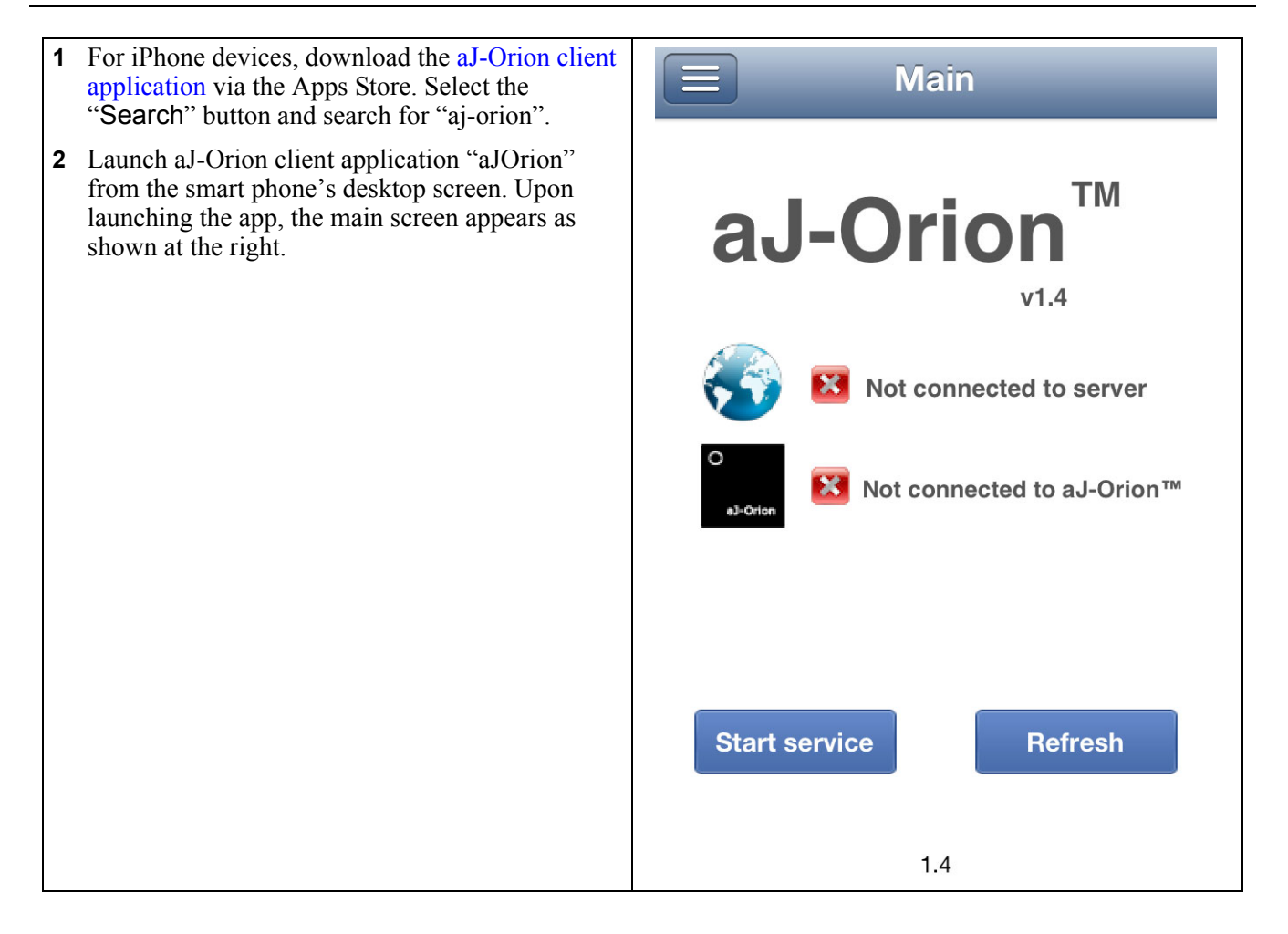

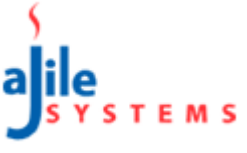

## 2.3. aJ-Orion Client Application Setup Procedure

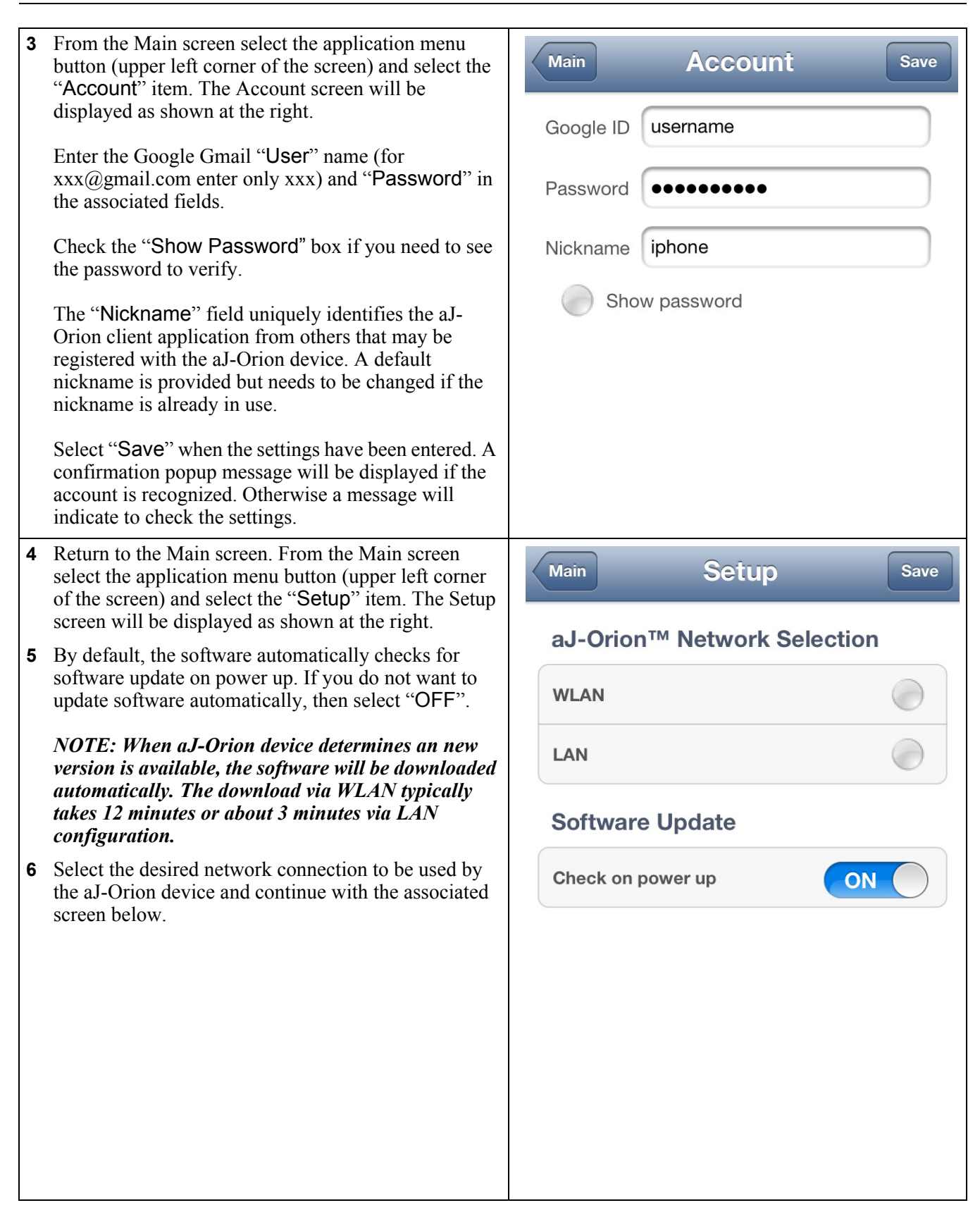

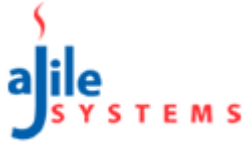

| 7  | If "WLAN" network connection is selected then the current WLAN configuration fields are displayed as shown at the right.                                                                                                    | Setup WLAN Settings Import SSID                                     |
|----|----------------------------------------------------------------------------------------------------|---------------------------------------------------------------------|
|    | The smart phone's current WLAN configuration<br>settings can be retrieved via selecting the "Import<br>Settings" button. Note that if the Wi-Fi network<br>has security enabled, the "Security Key" field<br>must be entered manually.                                                                                                    | Network SSID WirelessNetwork<br>Band SIG N                          |
|    | NOTE: Only AES encryption is supported.                                                                                                    | Channel Auto                                                        |
| 8  | The "IP Address" field is automatically filled in with<br>an available static IP address that can be modified as<br>needed. Note that the router may need to be<br>configured to allow port forwarding to this address                                                                                                    | No security WPA/WPA2                                                |
|    | (see Section A.2.2. Streaming video port forwarding).                                                                                                    |                                                                     |
| 9  | Proceed to step 11 to prepare the aJ-Orion device to                                                                                                    | Security Key                                                        |
|    | receive the network configuration settings.                                                                                                    | Show password                                                       |
|    |                                                                                                    | IP Address 192.168.0.8                                              |
|    |                                                                                                    |                                                                     |
| 10 | If "LAN" network connection is selected then the current LAN configuration fields are displayed as shown at the right.                                                                                                    | Setup LAN Settings                                                  |
| 10 | <ul> <li>If "LAN" network connection is selected then the current LAN configuration fields are displayed as shown at the right.</li> <li>The "IP Address" field is automatically filled in with an available static IP address that can be modified as needed. Note that the router may need to be configured to allow port forwarding to this address (see Section A.2.2. Streaming video port forwarding).</li> </ul> | Setup LAN Settings<br>IP Address 192.168.0.6                        |
| 10 | <ul> <li>If "LAN" network connection is selected then the current LAN configuration fields are displayed as shown at the right.</li> <li>The "IP Address" field is automatically filled in with an available static IP address that can be modified as needed. Note that the router may need to be configured to allow port forwarding to this address (see Section A.2.2. Streaming video port forwarding).</li> </ul> | Setup       LAN Settings         IP Address       192.168.0.6       |
| 10 | <ul> <li>If "LAN" network connection is selected then the current LAN configuration fields are displayed as shown at the right.</li> <li>The "IP Address" field is automatically filled in with an available static IP address that can be modified as needed. Note that the router may need to be configured to allow port forwarding to this address (see Section A.2.2. Streaming video port forwarding).</li> </ul> | Setup       LAN Settings         IP Address       192.168.0.6       |
| 10 | <ul> <li>If "LAN" network connection is selected then the current LAN configuration fields are displayed as shown at the right.</li> <li>The "IP Address" field is automatically filled in with an available static IP address that can be modified as needed. Note that the router may need to be configured to allow port forwarding to this address (see Section A.2.2. Streaming video port forwarding).</li> </ul> | Setup         LAN Settings           IP Address         192.168.0.6 |

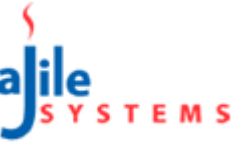

### 2.4. aJ-Orion Device Setup

- **11** Connect the provided Ethernet cable between the aJ-Orion device and the router.
- **12** Connect the provided power supply to the aJ-Orion and move the power switch to the on position. The aJ-Orion device requires about 40 seconds to initialize before sounding one short beep.
- **13** If the aJ-Orion has been previously configured, then press and release the reset button (next to the red light) **immediately after the short beep**. The reset button is recessed in the case such that a paper clip wire is needed to reach it.

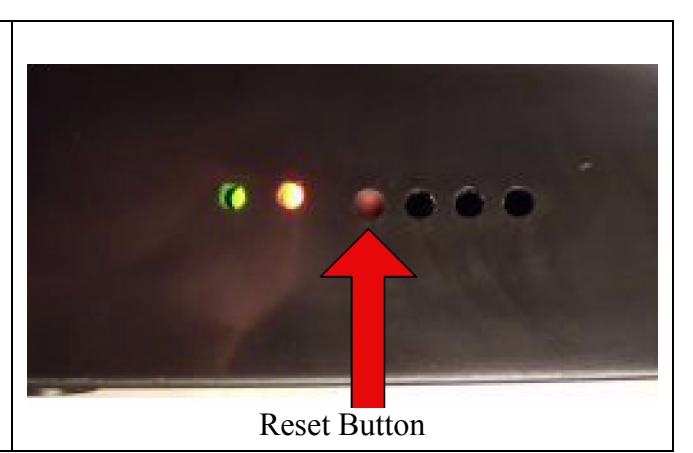

### 2.5. aJ-Orion Client Application Startup Procedure

14 Return to the Setup screenand select the "Save" Main button to save the network settings to the aJ-Orion device. Two short beeps from the aJ-Orion device signal it has received the configuration information. тм aJ-Orion *NOTE: If the aJ-Orion device begins beeping* once every 2 seconds then the device is downloading a new version of software. The v1.4 download via WLAN will take approximately 10 minutes or about 3 minutes via LAN configuration. Connected to server **15**The aJ-Orion client application is now ready to connect to the server. From the Main screen select the "Start service" button. The main screen will Connected to aJ-Orion™ update the system status indicators as follows: • The server connection status will change to a green check box and indicate "Connected to server". If the red x box remains then verify/ update the server account setting in step 3. • The aJ-Orion device connection will change to a green check box and indicate "Connected to aJ-Stop service Refresh Orion" within a minute. The aJ-Orion device will sound 3 short beeps when ready. The Ethernet cable can be removed if using WLAN network. If the red x box remains after 2 minutes then 1.4 restart the network setup starting at step 4.

- 16Optionally, the aJ-Orion device response and messages can be customized. From the Main screen select the application menu button (upper left corner of the screen) and select the "Message Settings" item. The Setting page will be displayed when the connection with the aJ-Orion device is achieved as shown at the right. The settings are described below:
  - <u>Alert capture type</u>: Select between capturing "Video" (MPEG) or "Photo" (JPEG) images when an alert is detected.
  - <u>Seconds to record</u>: The recording time when alert "Video" capture is selected.
  - **<u>Number of snapshot to take</u>**: For each alert, 1 to 10 "Photo" images are captured.
  - <u>Seconds between snapshots</u>: When multiple snapshots are specified, the time between images can be specified between 1 and 10 seconds.
  - <u>aJ-Orion sensor armed state</u>: The aJ-Orion device can be armed/disarmed to correspondingly enable/disable alerts.
  - <u>Time delay after arming</u>: A delay can be set from 10 to 60 seconds when arming the aJ-Orion device (when previously disarmed) to allow time to exit the room without setting off the alarm.
  - **aJ-Orion buzzer setting**: The aJ-Orion device buzzer can be enabled/disabled when an alarm is triggered.
  - <u>Seconds for buzzer to sound</u>: The aJ-Orion device can be set to buzz between 1 and 5 seconds when an alarm is triggered.
  - **Image transfer timeout setting**: The time allowed for sending images from the aJ-Orion device can be set from 10 to 60 seconds to allow for network delays.
  - <u>Monitor timeout setting</u>: The time allowed for monitoring sessions can be programmed from 1 to 60 minutes.
  - <u>Sensitivity setting</u>: The sensitivity of the aJ-Orion device can be adjusted as follows: moving the slider toward the left decreases sensitivity, moving the slider to the right increases sensitivity.
- **17** Upon completing the settings, select the "Save" button. A popup message will confirm the setting are saved to the aJ-Orion.

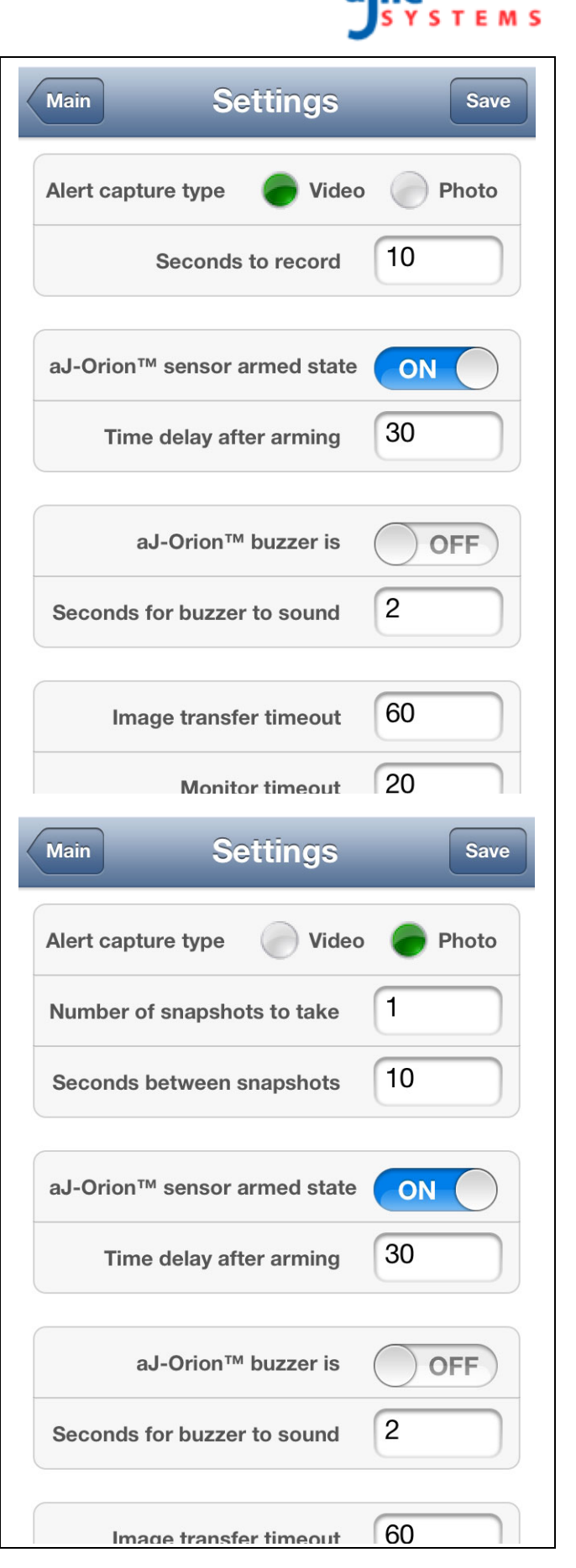

## CHAPTER 3: OPERATIONS

### 3.1. Status

The aJ-Orion system software consists of two components (aJ-Orion device software and aJ-Orion client application software) that communicate to each other via the Google Talk server. Therefore, both aJ-Orion software components must be connected to the Google Talk server before the system is operational. The aJ-Orion client application main screen shows the status of these connections.

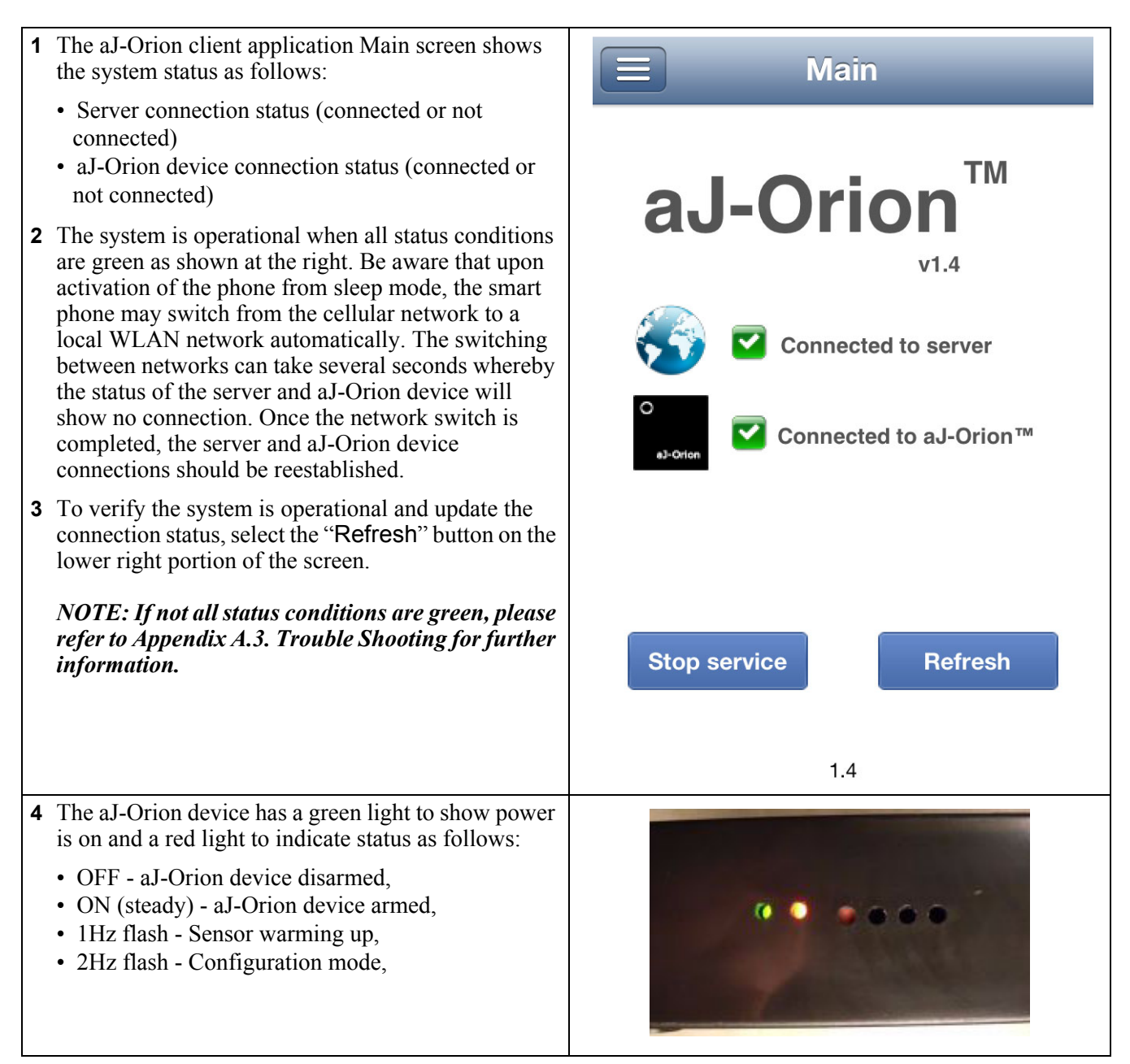

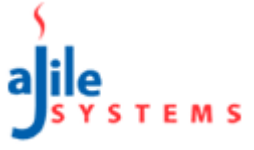

### 3.2. Alerts

Alerts are notifications sent to the smart phone when the aJ-Orion device alarm is triggered. The phone will vibrate and chime upon receiving the notification and an "aJ-Orion Alert" icon will appear on the phone's status bar.

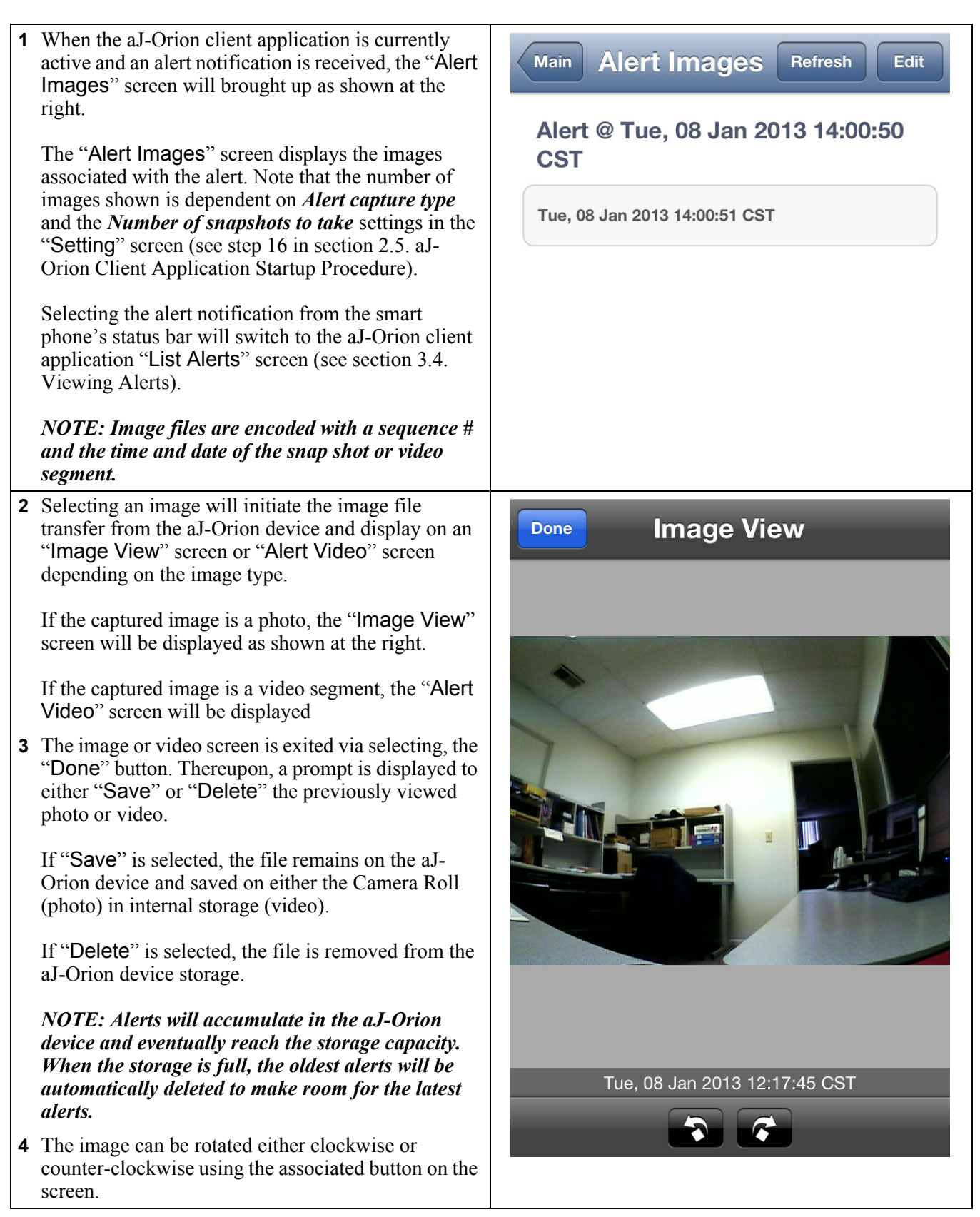

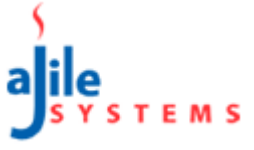

### 3.3. Monitoring

A Monitoring session is where the aJ-Orion device continuously sends images depending on the monitoring mode selected; streaming video or image captures. Streaming video requires a compatible video player application to be selected. Image captures consists of a continuous sequence of snap shots sent about every 4 to 12 seconds.

#### Note that the received images are not stored in the phone's filesystem.

**1** A monitoring session is activated via opening the application menu button (upper left corner on the Main screen) and selecting the "Monitor" item. When the monitor screen is displayed, select the "Start" button. The monitoring mode selection dialog is presented as shown at the right. 2 When "Video" is selected, the aJ-Orion device will be requested to setup an HTTP server to provide the Monitor Image Type video stream. Photo NOTE: Streaming video may require additional router configuration (see A.2.2. Streaming video port forwarding). Video **3** Upon successful configuration of the streaming video server, the "Monitor Video" screen is displayed and begins playing the stream when enough data is buffered in. Cancel NOTE: Streaming video is terminated whenever an alert is detected to allow recording the event. **4** When "Photo" is selected, the aJ-Orion device will Main Monitor Stop be requested to begin taking "snap shots" and send them to the aJ-Orion client application as shown at the right. Upon successful transmission, the next snap shot is taken and sent. The typical time between snap shots is about every 4 to 12 seconds depending on network delays. **5** Photo monitoring sessions are time limited. The default monitoring time is 10 minutes. The time limit can be adjusted as described in section 2.6. aJ-Orion Message Settings Options, step 16. Tue, 08 Jan 2013 12:19:09 CS1

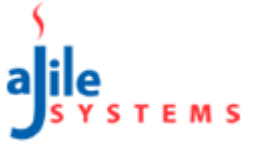

## 3.4. Viewing Alerts

Often several alerts may be received before they are acknowledged. In addition, network communications are not always reliable such that some alerts may not be sent or are not received by the phone. The aJ-Orion device stores alert images in memory until they are deleted by the aJ-Orion client application.

| <ol> <li>The list of alerts is accessed via opening the application menu button (upper left corner on the Main screen) and selecting the "List Alerts" item. An example of a list of alerts stored on the aJ-Orion device is shown at the right.</li> </ol>                                      | Main List Alerts Refresh Edit<br>Current Alerts on aJ-Orion™ |
|----------------------------------------------------------------------------------------------------|--------------------------------------------------------------|
| 2 The alerts are listed with the most recent at the top of the list. Select the alert item to view the images associated with the alert.                                                                                                    | Alert @ Thu, 20 Dec 2012 11:31:46 CST                        |
| <b>3</b> Viewing the images associated with the alert is described in section 3.2. Alerts, above.                                                                                                    | Alert @ Thu, 20 Dec 2012 10:47:40 CST                        |
|                                                                                                    | Alert @ Thu, 20 Dec 2012 09:34:49 CST                        |
|                                                                                                    | Alert @ Thu, 20 Dec 2012 08:58:21 CST                        |
|                                                                                                    | Alert @ Thu, 20 Dec 2012 08:31:34 CST                        |
|                                                                                                    | Alert @ Thu, 20 Dec 2012 08:28:10 CST                        |
|                                                                                                    | Alert @ Thu, 20 Dec 2012 07:10:16 CST                        |
|                                                                                                    | Alert @ Wed, 19 Dec 2012 15:50:26 CST                        |
|                                                                                                    | Alert @ Wed, 19 Dec 2012 15:48:08 CST                        |
| <b>4</b> The "Edit" button is used to select an alert to be deleted from the aJ-Orion device without                                                                                                    | ■■■ AT&T                                                     |
| transferring and viewing the associated images.                                                                                                    | Clear all List Alerts Done                                   |
| The alert is selected via the red dash circle icon to<br>the left of the alert item. Subsequently, the "Delete"<br>button will appear to the right of the alert. Selecting<br>"Delete" will remove the alert and all associated<br>images from the target. Thereupon, the screen is<br>refreshed | Current Alerts on aJ-Orion                                   |
|                                                                                                    | Thu, 29 Mar 2012 14:44:48 GMT Delete                         |
| <ul><li>5 The "Clear All" button will remove all alerts from the aJ-Orion device.</li></ul>                                                                                                    | <b>Thu, 29 Mar 2012 14:43:54 GMT-05:00</b>                   |
| NOTE: Alerts will accumulate in the aJ-Orion<br>device. When the storage has reached full capacity,<br>the oldest alerts will be deleted automatically to<br>make room for the latest alerts                                                                                                    | <b>Thu, 29 Mar 2012 14:37:00 GMT-05:00</b>                   |
|                                                                                                    | <b>Thu, 29 Mar 2012 14:36:35 GMT-05:00</b>                   |
|                                                                                                    | <b>Thu, 29 Mar 2012 12:06:25 GMT-05:00</b>                   |

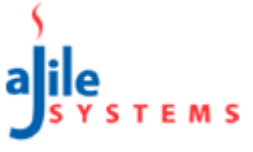

## 3.5. Viewing Images

An alternative way to view captured alert images not sent or requested by the phone is via the image list. The aJ-Orion device stores alert images in memory until they are deleted by the aJ-Orion client application.

| <ul> <li>The list of images is accessed via opening the application menu button (upper left corner on the Main screen) and selecting the "List Images" item. An example of a list of alerts stored on the aJ-Orion device is shown at the right</li> </ul>                                                                                                    | Main List Images Refresh Edit                                  |
|----------------------------------------------------------------------------------------------------|----------------------------------------------------------------|
| Selecting any image from this list will initiate the image file transfer from the aJ-Orion device and display on an "Image View" screen or "Alert Video" screen depending on the image type.                                                                                                    | Thu, 20 Dec 2012 10:47:40 CST<br>Thu, 20 Dec 2012 08:58:21 CST |
|                                                                                                    | Thu, 20 Dec 2012 08:31:34 CST                                  |
|                                                                                                    | Thu, 20 Dec 2012 08:28:10 CST                                  |
|                                                                                                    | Thu, 20 Dec 2012 07:10:16 CST                                  |
|                                                                                                    | Wed, 19 Dec 2012 15:50:26 CST                                  |
|                                                                                                    | Wed, 19 Dec 2012 15:48:08 CST                                  |
|                                                                                                    | Wed, 19 Dec 2012 15:24:53 CST                                  |
|                                                                                                    | Wed, 19 Dec 2012 15:04:11 CST                                  |
| <b>3</b> The "Edit" button is used to select an image to be deleted from the aJ-Orion device without transferring and viewing.                                                                                                    | More List Images Done                                          |
| The image is selected via the red dash circle icon to<br>the left of the alert item. Subsequently, the "Delete"<br>button will appear to the right of the alert. Selecting<br>"Delete" will remove the image from the target.<br>Thereupon, the screen is refreshed.<br><i>NOTE: Alert images will accumulate in the aJ-Orion device. When the storage has reached full<br/>capacity, the oldest alert images will be deleted<br/>automatically to make room for the latest images.</i> | Current Images on aJ-Orion                                     |
|                                                                                                    | Alert_1333050288_1_194449_GI Delete .                          |
|                                                                                                    | Alert_1333050234_1_194354_GMT_03292                            |
|                                                                                                    | Alert_1333049820_1_193710_GMT_03292                            |
|                                                                                                    | Alert_1333049795_1_193636_GMT_03292                            |
|                                                                                                    | Alert_1333040785_1_170626_GMT_03292                            |

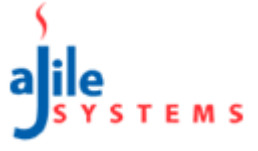

### 3.6. Node list

Every aJ-Orion client application (node) that has established a connection with the aJ-Orion device is registered to receive alerts. Note that the registered nodes are specific to the "server account" configured on the aJ-Orion device. The registered nodes are identified by the "nickname" used by the aJ-Orion client application (see section 2.3. aJ-Orion Client Application Setup Procedure). The list of nodes registered to the aJ-Orion device can be viewed at any time to remove (delete) unwanted nodes.

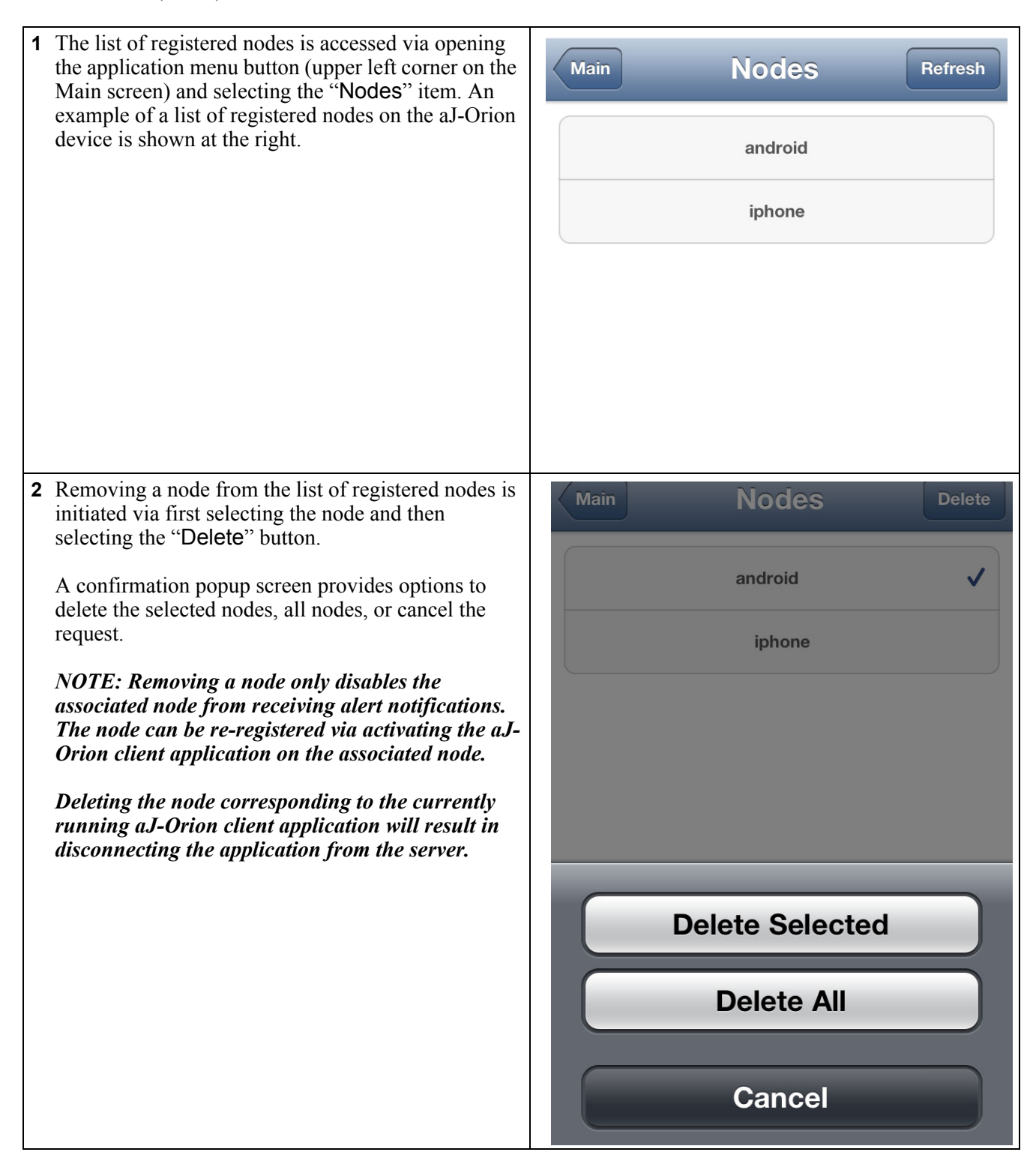

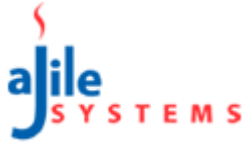

### 3.7. Console

The console screen provides a running history of events recorded by the aJ-Orion client application. Typical events include starting/stopping service, logging onto the server, and received alerts.

| 1 The Console screen is accessed via opening the application menu button (upper left corner on the Main screen) and selecting the "Console" item. An example of console messages is shown at the right. Selecting the "Clear" button will remove all messages from the Console screen.                                                                                                    | MainConsoleClearTest> Server connection test succeeded.> aJ-Orion™ connection test succeeded.• aJ-Orion™ received signal strength: -70 dBm• aJ-Orion™ IP Address: 192.168.10.199• aJ-Orion™ firmware version: 2.12.7• aJ-Orion™ MAC address: 00-23-a7-00-38-1c> Service stopping via UI> Logged in as ajiledemo6@gmail.com• at Tuesday January 8, 2013 01:58 PM> Logged in as ajiledemo6@gmail.com• at Tuesday January 8, 2013 02:40 PM                                                                                                    |
|----------------------------------------------------------------------------------------------------|----------------------------------------------------------------------------------------------------|
| Selecting the "Test" button will prompt for options<br>("Test Server" and "Test aJ-Orion") to test the<br>connection of the respective end points. Selecting<br>either menu option will report the status of the<br>connection.<br>If the aJ-Orion device is configured for WLAN<br>network connections then the response to testing the<br>aJ-Orion connection (via the console screen "Test<br>aJ-Orion" menu item) will also include the signal<br>strength received by the device. This feature is useful<br>for positioning the aJ-Orion device to receive the<br>best signal strength. Signal strength readings are<br>typically between -80dBm and -40dBm (smaller<br>negative numbers are stronger signals). Signal<br>strength readings lower than -80dBm may result in<br>intermittent network connections. | Main       Console       Clear       Test         > Server connection test succeeded.       > aJ-Orion™ connection test succeeded.       > aJ-Orion™ received signal strength: -70 dBm         • aJ-Orion™ received signal strength: -70 dBm       • aJ-Orion™ IP Address: 192.168.10.199       > aJ-Orion™ firmware version: 2.12.7         • aJ-Orion™ MAC address: 00-23-a7-00-38-1c       > Service stopping via UI       > Logged in as ajiledemo6@gmail.com         • at Tuesday January 8, 2013 01:58 PM       > Logged in as ajiledemo6@gmail.com         • at Tuesday January 8, 2013 02:40 PM       > Main |
|                                                                                                    | Test Server                                                                                                    |
|                                                                                                    | Test aJ-Orion™                                                                                                    |
|                                                                                                    | Cancel                                                                                                    |

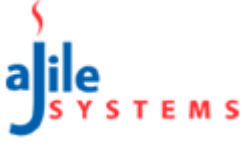

### APPENDIX A: FAQS AND TROUBLE SHOOTING

### A.1. FAQs

#### A.1.1. Are image list if an alert is missed?

No. Images are stored on the aJ-Orion device until requested by the aJ-Orion client application. See 3.4.: Viewing Alerts or 3.5.: Viewing Images for instructions.

#### A.1.2. How can previously received images be viewed?

Images are saved on the smart phone's *Camera Roll*. The photo application (such as the iPhone "Photos" application) can be used to view all of the images

#### A.1.3. How many images can be stored on the aJ-Orion device?

The number of images stored on the aJ-Orion device is dependent on image size and available memory. The upper limit is 250 images.

Note that images can be deleted without transferring and viewing. See 3.5.: Viewing Images, step 3.

### A.2. Video playback and streaming video

#### A.2.1. Streaming video port forwarding

The aJ-Orion device can be configured to stream video for live monitoring (see section 3.3.: Monitoring). Streaming video is unique in that aJ-Orion device sets up an HTTP server which is accessed by a compatible video player via the server's URL address. Since the aJ-Orion device is connected to a local network that is protected by a network router, the router needs to allow access to the aJ-Orion device via port forwarding. Port forwarding may or may not be enabled. Enabling port forwarding is accomplished via the router's administrative web pages.

Every brand of router has their own customized administrative web pages. There are web sites that can help find the user guide for the router like portforward.com. Before navigating to the router's port forwarding configuration page, the aJ-Orion's IP address needs to be identified. The aJ-Orion's IP address can be obtained from the "Test aJ-Orion" option in the aJ-Orion client application console screen (see Section 3.7.: Console).

*Note: The port forwarding configuration page may be listed under the "Application and Gaming" or "Security" tab on the router's administrative web pages.* 

Once the aJ-Orion's IP address is identified, the following information can be entered in the port forwarding configuration table:

- IP address The aJ-Orion device IP address
- port range The aJ-Orion will try to map port numbers in the range from 8800 to 8899.
- protocol If available, select both UDP and TCP. If only 1 is allowed, then select TCP.
- application description This is arbitrary so "aJ-Orion" is suggested.

#### **IMPORTANT:**

In addition to enabling port forwarding for the aJ-Orion, the router's UPnP service needs to be enabled to allow the aJ-Orion to perform port mapping. By default, UPnP service is usually enabled. The UPnP service selection is typically located on the router's "Administration Management" or "Advanced Setup" page.

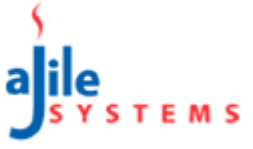

### A.3. Trouble Shooting

#### A.3.1. aJ-Orion client application popup message "Unable to connect to aJ-Orion"

• *Condition*: Attempting to save the aJ-Orion device network settings. *Resolution*: The aJ-Orion device and the smart phone need to be connected to the same router when saving the aJ-Orion network settings. There are several possible causes that may be preventing the communications. Try the following steps:

<u>Step 1</u>: Ensure the aJ-Orion device is ready to receive the network configuration settings. Refer to step 11 through 13 in section 2.4.: aJ-Orion Device Setup and perform these steps if not previously executed. Thereafter, retry saving the settings.

<u>Step 2</u>: Check the Ethernet cable connection between the aJ-Orion device and the router (the LAN lights will indicate when the Ethernet cable is secured). Retry saving the settings if not previously connected.

<u>Step 3</u>: The aJ-Orion client application may have lost network connection or is in the process of switching between cellular and WLAN network connection. Wait until the smart phone's WLAN signal indicator is active and retry saving the settings.

<u>Step 4</u>: Check that the smart phone is connected to the same router as the aJ-Orion device. The smart phone's router connection can be checked via the phone's network setting screens. If necessary, switch to the correct wireless network and retry saving the settings.

<u>Step 5</u>: If all of the prior steps have been completed without success, verify multicasting is enabled via the "Filter Multicast" setting in the router's "Security Firewall" or "Internet Sharing" administrative web page. If necessary, enable multicast filtering to allow multicasting and retry saving the settings.

#### A.3.2. aJ-Orion client application status shows "Not connected to Server"

*Condition: aJ*-Orion client application shows no server connection for over 5 minutes.
 *Resolution*: The aJ-Orion client application may have lost network connection or is in the process of switching between cellular and WLAN network connection. Try the following steps:

<u>Step 1</u>: Ensure the aJ-Orion device is ready to receive the network configuration settings. Refer to steps 11 through 13 in section 2.4.: aJ-Orion Device Setup and perform these steps if not previously executed. Thereafter, retry saving the settings.

<u>Step 2</u>: Check the Ethernet cable connection between the aJ-Orion device and the router (the LAN lights will indicate when the Ethernet cable is secured). Retry saving the settings if not previously connected.

<u>Step 3</u>: The aJ-Orion client application may have lost network connection or is in the process of switching between cellular and WLAN network connection. Wait until the smart phone's WLAN signal indicator is active and retry saving the settings.

<u>Step 4</u>: Check that the smart phone is connected to the same router as the aJ-Orion device. The smart phone's router connection can be checked via the phone's network setting screens. If necessary, switch to the correct wireless network and retry saving the settings.

#### A.3.3. aJ-Orion application status shows "Not connected to aJ-Orion"

Condition #1: aJ-Orion device status: <u>Red light is on</u>. No buzzer sounds for over 5 minutes.
 Resolution #1: The aJ-Orion client application may have lost network connection or is in the process of switching between cellular and WLAN network connection. Try the following steps:

<u>Step 1</u>: From the aJ-Orion client application main screen, select "**Refresh**". If the application status doesn't change to show connection within a few minutes then proceed to the next step.

<u>Step 2</u>: From the aJ-Orion client application main screen, select "Stop service" and wait a few seconds before selecting "Start service".

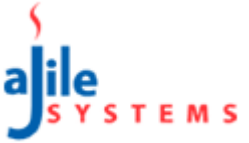

 Condition #2: aJ-Orion device status: <u>Red light is on</u>. Buzzer sounds once every 5 minutes. Resolution #2: aJ-Orion device is not able to connect to the network. Check the following.

<u>Step 1</u>: Verify network connections. If using WLAN connection, verify the following:

- Network SSID name must match and is case sensitive,
- Verify band selection,
- Set channel selection to Auto if unknown,
- Verify security selection and encryption is AES (TKIP is not supported),
- Reenter password.

If using LAN connection, check if LAN link light (next to LAN cable jack) is on or blinking).

Step 2: Verify network is up using the WLAN on the phone or a PC.

<u>Step 3</u>: If using WLAN, it is possible the WLAN signal strength is too weak at the aJ-Orion device's current location. Try placing the aJ-Orion device in the same room as the router. Otherwise reconfigure the aJ-Orion device via following the instructions in section 2.3.: aJ-Orion Client Application Setup Procedure.

- Condition #3: aJ-Orion device status: <u>Red light is off</u>. Buzzer sounds once every 2 seconds.
   Resolution #3: The aJ-Orion device is downloading a firmware update. This may take 12 minutes when using a WLAN network connection or 3 minutes when using LAN configuration.
- Condition #4: aJ-Orion device status: <u>Red light is off</u>. No buzzer sounds for over 5 minutes. Resolution #4: Power cycle the aJ-Orion box.

### A.4. Revising system settings

It may be necessary to change the system settings (such as server account or network settings) once the aJ-Orion system has been initially configured. The following subsections describe the common revisions to system setting. Note that these descriptions are streamlined from the setup steps given above. (See sections 2.3. through 2.5. for complete details.)

#### A.4.1. Changing server accounts

The aJ-Orion device and the aJ-Orion client application must use the same server account to communicate with each other. If the server account is to be changed, then the aJ-Orion device must be updated accordingly. Saving the server account settings (as shown in step 3 in section 2.3.: aJ-Orion Client Application Setup Procedure) is only applied to the aJ-Orion application.

To save the server account setting to the aJ-Orion device, follow steps 11 through 13 in section 2.4.: aJ-Orion Device Setup to prepare the aJ-Orion device to receive the new configuration. Once the aJ-Orion device is ready, then open the aJ-Orion client application menu (upper left corner on the Main screen) and select the "Setup" item. Select the "Save" item to transfer the current network and account settings to the aJ-Orion device. A popup message will confirm the setting are saved to the aJ-Orion device.

### A.4.2. Changing network configuration

Network configuration settings can be changed via following steps 3 through 14 in sections 2.3. through 2.5.